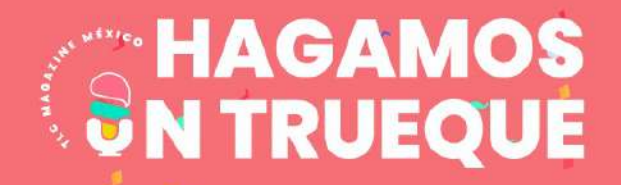

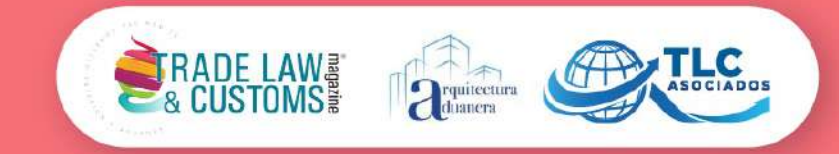

#### 6 DE ABRIL DEL 2021

## Puntos clave de la declaración anual de personas físicas

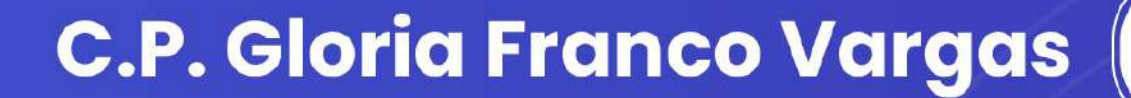

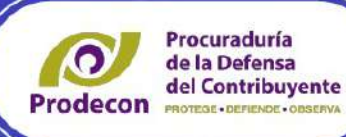

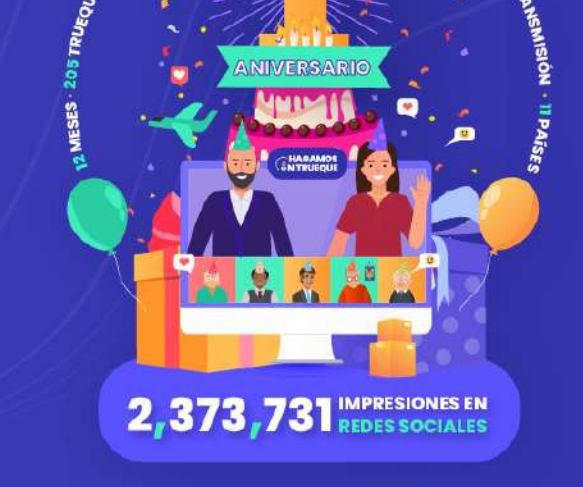

<u>(56)</u> 2752 1798 www.tlcmagazinemexico.com.mx www.tlcasociados.com.mx 🛛 🖗 f 🖬 🛩 In tlc@tlcasociados.com.mx

# Declaración ANUAL

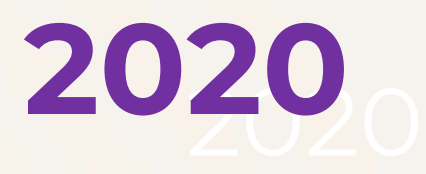

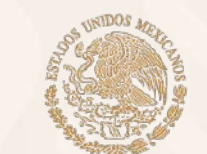

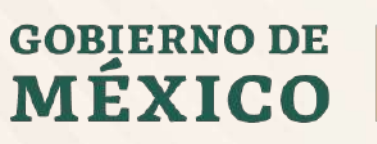

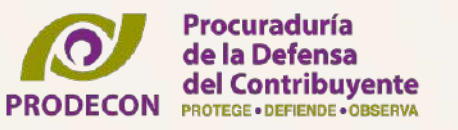

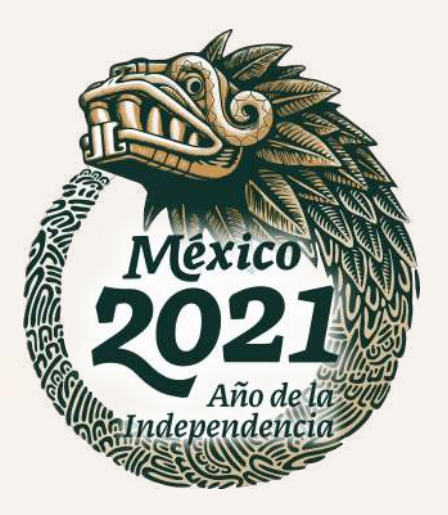

Para facilitar el cumplimiento de la presentación de la declaración anual del 2020, **PRODECON** te informa de manera sencilla los pasos a seguir para poder presentarla y obtener tu devolución del saldo a favor a través del Sistema Automático de Devoluciones del SAT, o bien, de resultar un impuesto a cargo puedas realizar el pago respectivo sin ningún contratiempo.

- Debes contar con Registro Federal de Contribuyentes (RFC), Contraseña y/o e.firma vigente. Si aún no cuentas con la contraseña la puedes generar desde la página Web del SAT en la aplicación SAT ID.
- Es importante que tengas a la mano la documentación relativa a tus ingresos, deducciones autorizadas y personales y los pagos provisionales que hayas hecho por concepto del Impuesto sobre la Renta (ISR), según sea el caso.

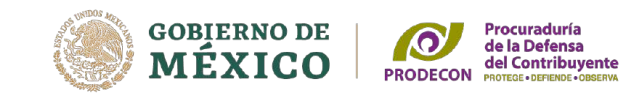

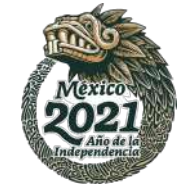

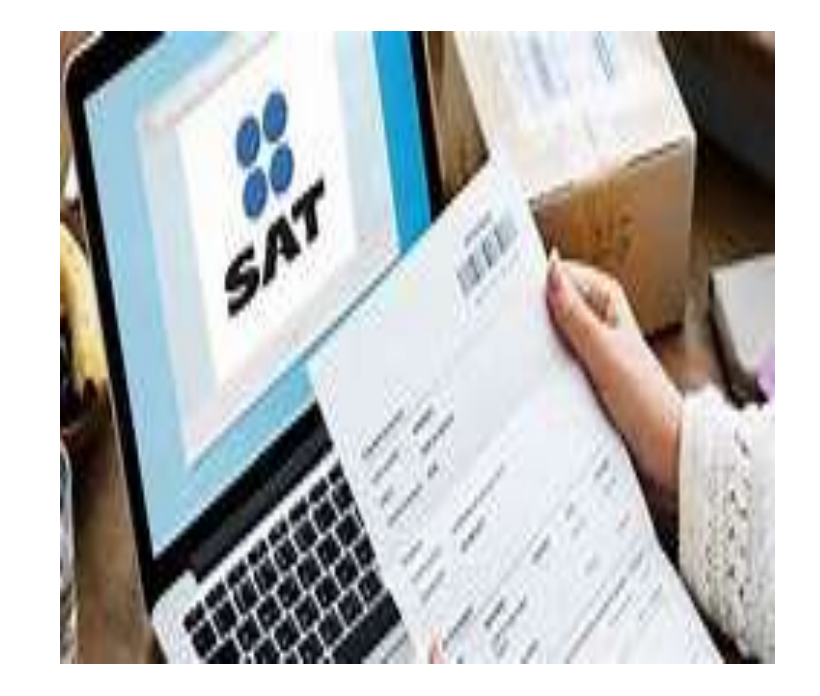

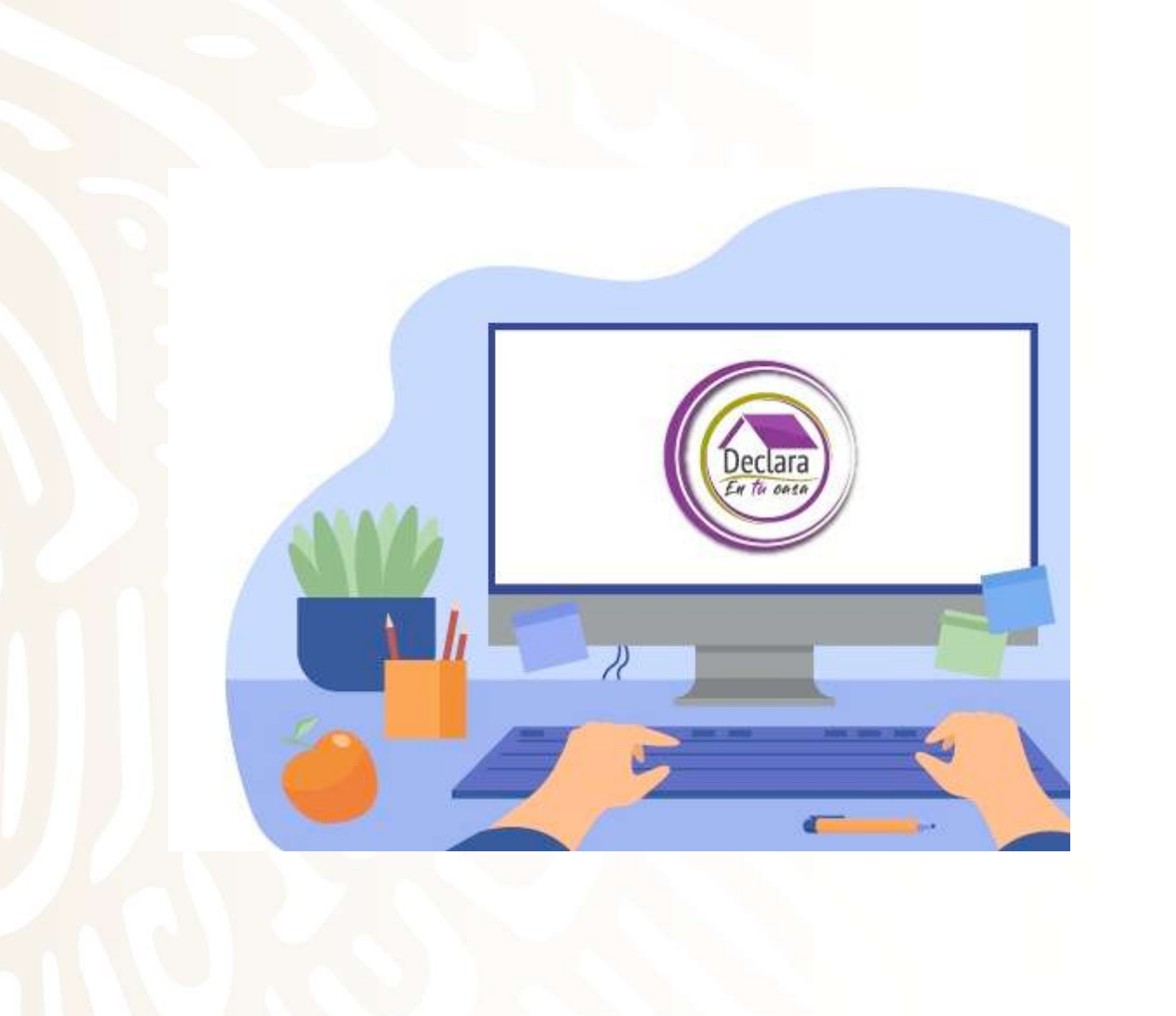

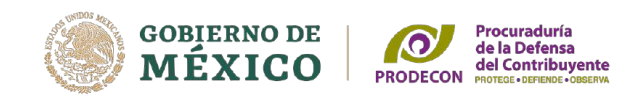

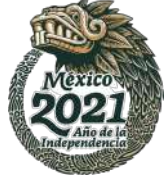

Declaración Anual con ingresos por salarios e intereses y deducciones personales.

Ejemplo práctico de una declaración anual de un contribuyente que percibe ingresos por salarios e intereses.

Los ingresos percibidos en el ejercicio, son:

| CONCEPTO           | INGRESOS<br>TOTALES | INGRESOS<br>EXENTOS | INGRESOS<br>ACUMULABLES<br>INTERESES<br>REALES | IMPUESTO<br>RETENIDO |
|--------------------|---------------------|---------------------|------------------------------------------------|----------------------|
| SUELDOS Y SALARIOS | \$424,392.00        | \$27,342.00         | \$397,050.00                                   | \$71,586.33          |
| INTERESES          | \$18,117.00         | \$ 108.67           | \$5,388.00                                     | \$1,602.00           |
| TOTALES            | \$442,509.00        | \$27,450.60         | \$402,438.00                                   | \$73,188.33          |

Deducciones personales

| CONCEPTO                                | IMPORTE     |
|-----------------------------------------|-------------|
| INTERESES REALES<br>CREDITO HIPOTECARIO | \$72,458.00 |
| TOTALES                                 | \$72,458.00 |

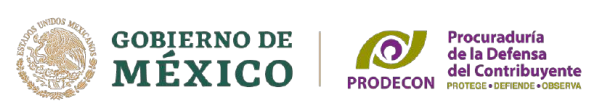

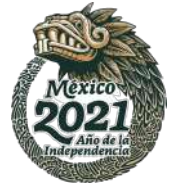

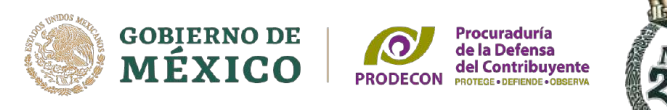

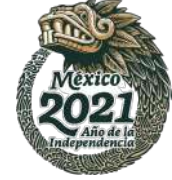

Si percibes ingresos por sueldos y salarios, puedes consultar los visores de comprobantes de nómina para el trabajador y el de deducciones personales para verificar la información.

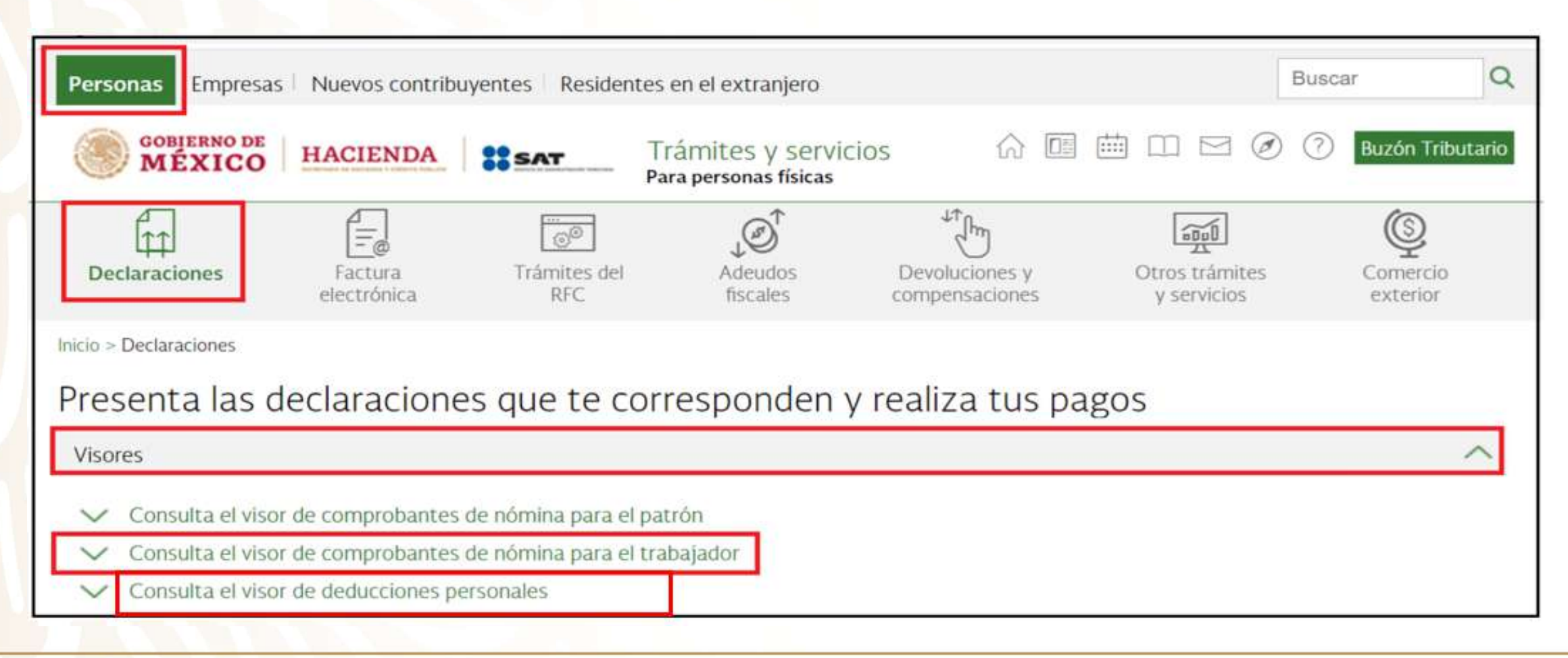

|                                                     | con con con con con con con con con con                        |                       | Perio              | odo que ampara la información;   | 2020                                 |
|-----------------------------------------------------|----------------------------------------------------------------|-----------------------|--------------------|----------------------------------|--------------------------------------|
| Versión 1.2,9                                       |                                                                | RFC                   | 1                  | CURP                             |                                      |
| Última Actualización: 18/03/2021                    | Visor Comprobante de Nómina                                    | Nombre                |                    |                                  |                                      |
|                                                     |                                                                |                       |                    | Sueldo:                          | y salarios                           |
| 🎓 Consulta                                          |                                                                | Total de ingresos por | sueldos y salarios | \$424,392.36                     | Subsidio para el empleo que le       |
| Visor Comprobante de Nómin                          | a                                                              |                       |                    |                                  | conespondio                          |
| -                                                   |                                                                | Total de ingresos exe | ento por sueldos y | \$27,342.53                      | Subsidio para el empleo entregado en |
| Ejercicio: 2020 - Consultar                         |                                                                | SaldiuG               |                    | Impuesto sobr                    | e la renta retenido                  |
| El prellenado de tus ingresos y retenciones en la c | declaración anual considera lo emitido por tu retenedor en los | ISR retenido          |                    | \$71,586.33                      |                                      |
| comprobantes de nómina procesados por el SAT h      | hasta el 18/03/2021.                                           | <u>t</u>              |                    | Datos del                        | retenedor(es)                        |
|                                                     |                                                                | RFC                   | Nom                | bre, denominación o razón social |                                      |
| © 2021 - SAT                                        |                                                                |                       |                    |                                  |                                      |
|                                                     |                                                                | I                     |                    |                                  | <sup>*</sup>                         |

1. Seleccionar el ejercicio fiscal y dar clic en

consultar

Visor de comprobantes de nómina para el trabajador

2. Dar clic en "Acumulado Anual por Patrón"

Ejercicio

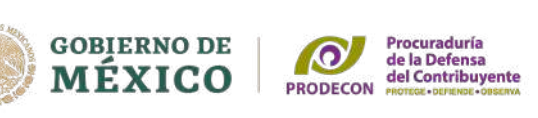

Mes Inicial

Enero

Acumulado Anual por Patrón

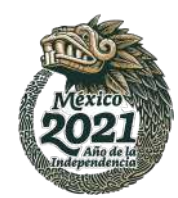

Mes Final

Diciembre

\$0.00

\$0.00

## Visor de deducciones personales

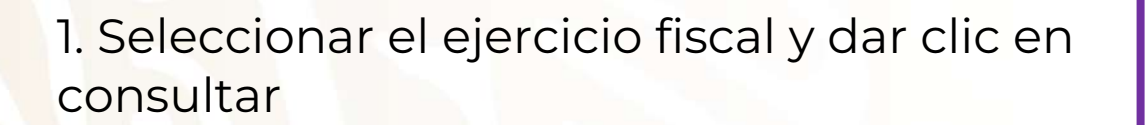

| HACIENDA<br>Isostialia de Hacinda y Cildato Pálico | C                               |
|----------------------------------------------------|---------------------------------|
| Versión 1.1<br>Lunes 22 de Marzo de 2021           | Visor de deducciones personales |
| Instrucciones                                      | Visor                           |
| Visor de deduccione                                | s personales                    |

## 2. Dar clic en "Detalle total de deducciones"

| e Marzo de 2021   |                            | Ejercicio   | o 2020                       |                             |                 |            |
|-------------------|----------------------------|-------------|------------------------------|-----------------------------|-----------------|------------|
| instrucciones     |                            | v           | sor                          |                             | information imp | mante      |
| Resumen de dedi   | acciones person            | ales        |                              |                             |                 |            |
| į                 | Periodo de la información: | Ejer<br>202 | cicio<br>0                   | Información a<br>17/03/2021 | ectualizada al: |            |
| RFC               | CURP                       |             | Total Deducciones Personales |                             | 1               | \$72,487.4 |
|                   |                            | Deduccione  | es Personales                |                             |                 |            |
| Tipo de Deducción | Conceptos                  | Importe     |                              |                             |                 |            |
|                   |                            |             |                              |                             |                 |            |

Lune

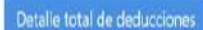

GOBJERNO DE MÉXICO PRODECON PRODECON

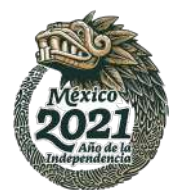

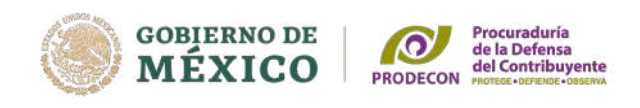

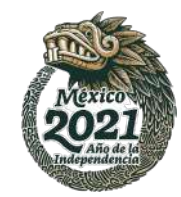

Las instituciones que componen el sistema financiero que paguen intereses deberán emitir una constancia donde se señale el interés nominal y el interés real generado en el ejercicio, o en su caso, la pérdida determinada, así como el impuesto retenido, a más tardar el 15 de febrero de cada año.

| RESUMEN DE INTERESES                        |    |                  |
|---------------------------------------------|----|------------------|
| Intereses Nominales                         |    | 18,116.84        |
| Interés Real Acumulable (Pérdida Deducible) |    | 5,387.88         |
| ISR Retenido                                |    | 1,602.14         |
| RETENCIONES                                 |    |                  |
| Clave de Retención                          | 16 | INTERESES        |
| Impuesto                                    | 01 | ISR              |
| Sistema Financiero                          |    | SI               |
| Operaciones Financieras Derivadas           |    | SI               |
| Base de Retención                           |    | 0.00             |
| Monto de Retención                          |    | 1,602.14         |
| Tipo de Pago                                |    | PAGO PROVISIONAL |
| TOTALES                                     |    |                  |
| Monto Total de la Operación                 |    | 18,116.84        |
| Monto Gravado                               |    | 18,008.17        |
| Monto Exento                                |    | 108.67           |
| Monto Total de Retenciones                  |    | 1,602.14         |

Fundamento legal: Art. 55, fracción I de la LISR.

### **Consulta de Retenciones efectuadas**

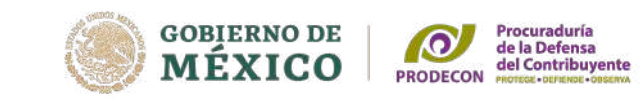

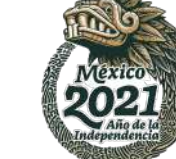

| GOBIERNO DE   | s Nuevos contrib       | uyentes Resider     | Trénsites en el extranjero | - ^ P                         |                               | Duscal               |
|---------------|------------------------|---------------------|----------------------------|-------------------------------|-------------------------------|----------------------|
| MÉXICO        | HACIENDA               | SAT                 | Para personas físicas      | S W LE                        |                               | Buzon mb             |
|               |                        | ©®                  |                            | 2<br>Thu                      |                               | Ô                    |
| Declaraciones | Factura<br>electrónica | Trámites del<br>RFC | Adeudos<br>fiscales        | Devoluciones y compensaciones | Otros trâmites<br>y servicios | Comercio<br>exterior |
|               | Minisitio de Factu     | ra                  |                            |                               |                               |                      |
|               | Genera tu factura      | í.                  |                            |                               |                               |                      |
|               | Verifica tus factur    | as                  |                            | Fre                           | es asalaria                   | do                   |
|               | Factura electrónic     | a en Mis cuentas    |                            |                               |                               |                      |
|               | Cancela y recuper      | ra tus facturas     |                            |                               | informate                     | 21                   |
| 100           | Ver más                |                     |                            |                               |                               |                      |

| cceso por contra  | aseña                                                                                                    |                |
|-------------------|----------------------------------------------------------------------------------------------------|----------------|
| RFC:              | BAAA121212AAA                                                                                                    |                |
| Contraseña: 0     | •••••                                                                                                    |                |
| e.firma portable: | Clave dinámica                                                                                                    |                |
| Captcha:          | e contraction of the contraction of the contraction |                |
|                   | 423KPP                                                                                                    | ×              |
|                   |                                                                                                    | e.firma Enviar |

#### Consulta de Retenciones e Información de pagos

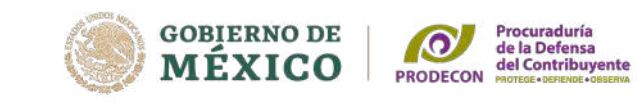

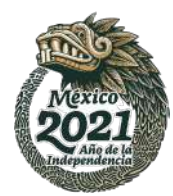

| gobjerno de<br>MÉXICO                                                                                                    |                             |                    |  |
|----------------------------------------------------------------------------------------------------|-----------------------------|--------------------|--|
| FACTURA ELECTRÓNICA                                                                                                    | Consulta CFDI 🕶             | Generación de CFDI |  |
| Inicio > Factura Electrónica                                                                                                    | Factura Electrónica         |                    |  |
|                                                                                                    | Retenciones e Inf. de Pagos | Salir              |  |
|                                                                                                    |                             |                    |  |
|                                                                                                    |                             |                    |  |
| Convision do Eastura                                                                                                    |                             |                    |  |
| Servicios de Factura                                                                                                    |                             |                    |  |
| Servicios de Factura                                                                                                    |                             |                    |  |
| Servicios de Factura<br>Seleccione la opción deseada:                                                                                               |                             |                    |  |
| Servicios de Factura<br>Seleccione la opción deseada:<br>Consultar Facturas Emitidas                                                                |                             |                    |  |
| Servicios de Factura<br>Seleccione la opción deseada:<br>Consultar Facturas Emitidas<br>Consultar Facturas Recibidas                                |                             |                    |  |
| Servicios de Factura<br>Seleccione la opción deseada:<br>Consultar Facturas Emitidas<br>Consultar Facturas Recibidas<br>Recuperar Descargas de CFDI |                             |                    |  |

Seleccionar la opción de "Consultar CFDI de retenciones recibidas"

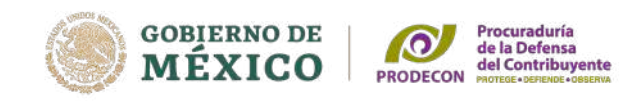

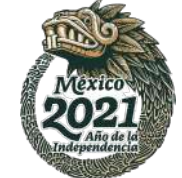

## Retenciones e inf. de pagos

#### Seleccione la opción deseada:

- Consultar CFDI de retenciones emitidas
- Consultar CFDI de retenciones recibidas
- Recuperar descargas de CFDI de retenciones

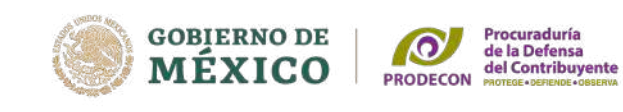

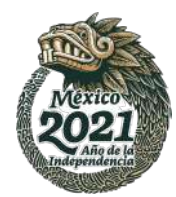

## Seleccionar el filtro de la consulta por fecha de emisión

#### Fecha de emisión\*

| Año*:      |      |   |    |   | Mes*: |   |           |    | Día: |     |    |   |
|------------|------|---|----|---|-------|---|-----------|----|------|-----|----|---|
| 2021       |      |   |    | ~ | 01    |   |           | ~  |      |     |    | ~ |
| Hora inici | ial: |   |    |   |       |   | Hora fina | l: |      |     |    |   |
| 00         | ~    | * | 00 | ~ | : 00  | ~ | 23        | ~  | : 59 | ~ : | 59 | ~ |

V

#### **RFC** emisor:

#### Estado del comprobante:

| Seleccione un valor | ` |
|---------------------|---|
|---------------------|---|

#### Tipo de comprobante (Complemento):

Seleccione un valor...

(Criterio de búsqueda aplicable a retenciones emitidas a partir del 01/01/2015)

\* Campos obligatorios

#### **Buscar CFDI**

### El aplicativo mostrará la información de las retenciones en un archivo XML.

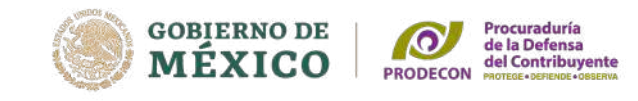

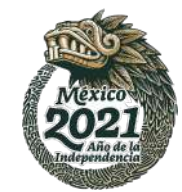

La consulta realizada solo muestra los primeros 500 registros.

|   | Acciones | Folio fiscal | RFC del emisor | Nombre o razón social del emisor               | RFC receptor | Nombre o razón social del receptor |
|---|----------|--------------|----------------|------------------------------------------------|--------------|------------------------------------|
| 0 |          |              |                | BANCO S. A.,<br>INSTITUCION DE BANCA MULTIPLE, |              | 94 - 123 - \$2                     |
|   |          |              | 32.5           | BANCO S. A.,<br>INSTITUCION DE BANCA MULTIPLE, |              |                                    |

## Deberás ingresar al Portal del SAT en la dirección <u>www.sat.gob.mx</u> y posteriormente dirigirte a **"Presenta tu declaración anual de personas físicas 2020"**

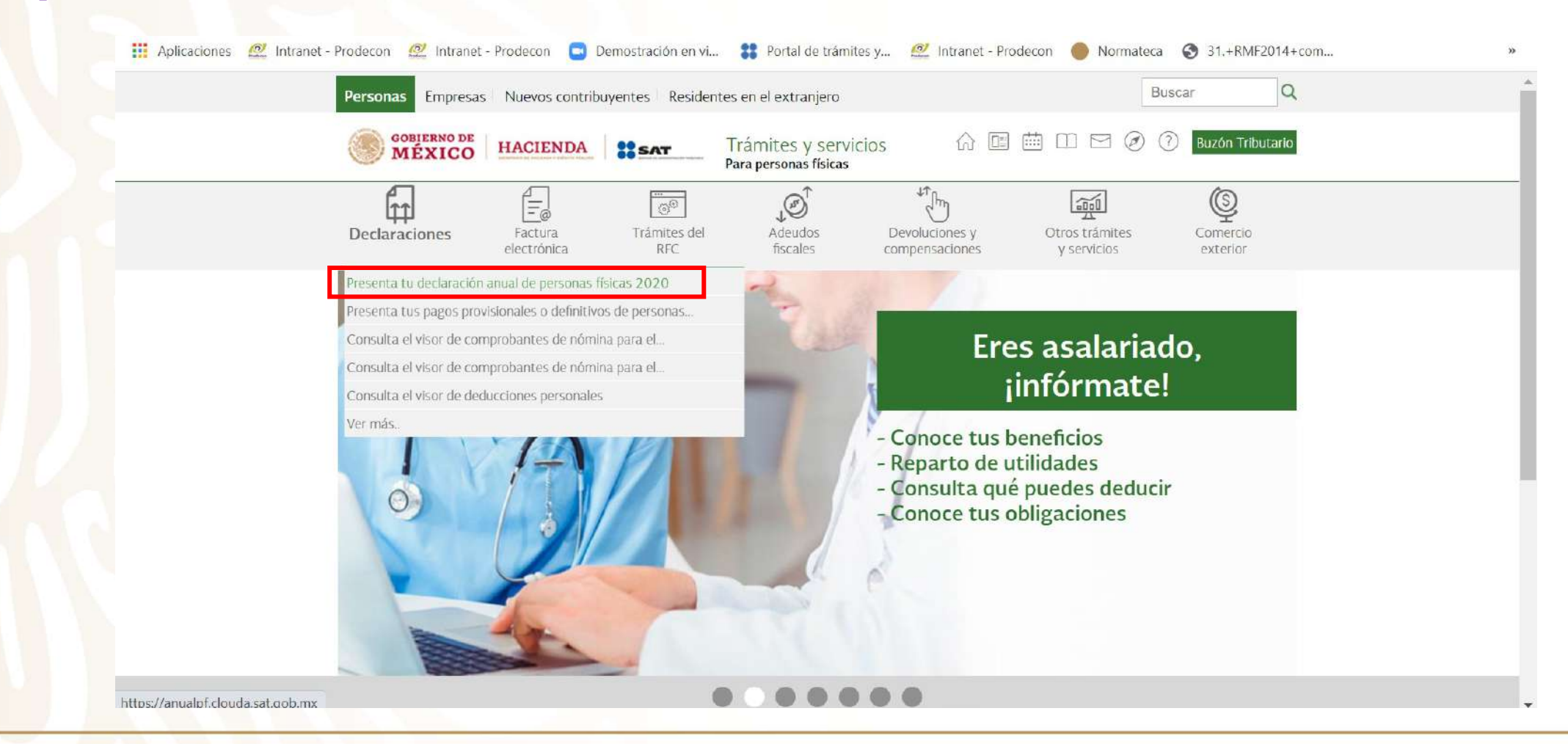

# Deberás autenticarte con tu RFC y contraseña o bien con tu e.firma

| Acceso | por | contra | aseña |
|--------|-----|--------|-------|
|        |     |        |       |

| RFC:              | RFC                                                              |
|-------------------|------------------------------------------------------------------|
| Contraseña: 😡     | Contraseña                                                       |
| e.firma portable: | Clave dinámica                                                   |
| Captcha:          | D D D D B C                                                      |
|                   | Escriba la palabra del captcha                                   |
|                   | e.firma Enviar                                                   |
|                   | ¿Olvidaste tu contraseña?                                        |
|                   | Si aún no cuentas con tu contraseña, obtenla <u>aquí</u> .       |
|                   | Si aún no cuentas con tu e.firma portable, obtenla <u>aquí</u> . |
|                   | <u>Requisitos de uso de e.firma portable</u>                     |

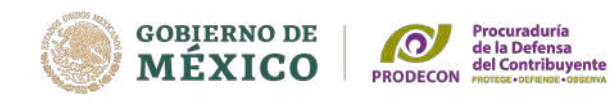

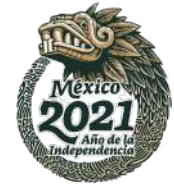

## Deberás ingresar al apartado "Presentar Declaración"

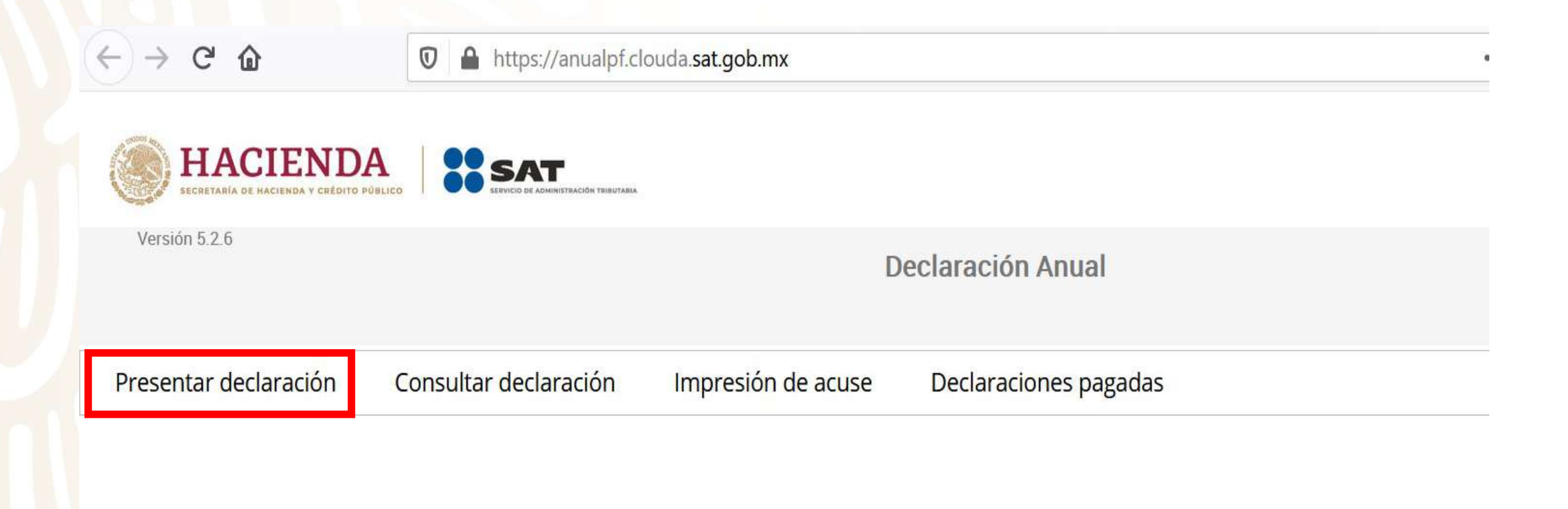

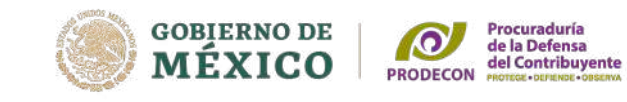

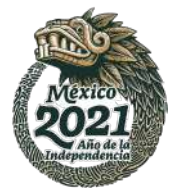

#### Perfil del contribuyente

| Ejercicio           | Tipo de declaración                 | Periodo           |                                                       |
|---------------------|-------------------------------------|-------------------|-------------------------------------------------------|
| 2020                | ✓ Normal                            | ✓ Del Ejercicio   | ~                                                     |
| Ingresos a declarar |                                     |                   |                                                       |
| Sueldo<br>asimila   | s, salarios y<br>idos               | es Actividad      | les Empresariales y                                   |
| Arrend              | amiento Premic                      | s Profesion       | nales                                                 |
| 🛸 🗌 Enajen          | ación de bienes                     | ndos –            | profesionales (Honorarios)                            |
| Adquis              | ición de bienes                     | ingresos          | Actividades agrícolas, ganader silvícolas y pesqueras |
|                     | Sõlo da                             | atos informativos |                                                       |
| ¿Obtuviste ingres   | s y pagaste impuestos en Selecciona | •                 |                                                       |

Verificar en el apartado de "Perfil del contribuyente", los ingresos a declarar, por el ejercicio fiscal 2020.

Deberás dar respuesta a la pregunta señalada a continuación:

| ¿Obtuviste ingresos y pagaste impuest<br>en el extranjero? | tos Selecciona V<br>Selecciona                               |
|------------------------------------------------------------|--------------------------------------------------------------|
|                                                            | Si<br>No                                                     |
| Enajenación de acciones en bolsa de vale                   | ores                                                         |
|                                                            |                                                              |
| Dar clic en "Siguiente"                                    |                                                              |
|                                                            | ¿Obtuviste ingresos y pagaste impuestos<br>en el extranjero? |
| ISR                                                        | ISR REFIPRES                                                 |
| <b>a</b>                                                   | Enajenación de acciones en bolsa de valores                  |

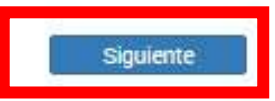

Siguiente

V

## Se despliega una ventana para señalar que se encuentra cargando la información

| SAT                                  | Cargando información.                       |                             |  |
|--------------------------------------|---------------------------------------------|-----------------------------|--|
| SERVICO DE ADMINISTRACIÓN TRIBUTANIA | Espera por favor mientras termina de cargar | r la información necesaria. |  |
| 🕜 Perfil del co                      | ntribuyente                                 |                             |  |
| Declaración                          |                                             |                             |  |
| Ejercicio                            | Tipo de declaración                         | Periodo                     |  |

Normal

Del Ejercicio

2020

En cada rubro se activa un mensaje para informar que el SAT cuenta con información que fue reportada por los retenedores para poder revisarla y en su caso modificarla.

| ADMINISTRACION TRIBUYARIA | Para el pre llenado de tu declaración anual, el Servicio de A<br>cuenta con información presentada por tu(s) retenedor(es<br>así como de las facturas emitidas a tu nombre. Favor de v<br>modificarla. | Administración Tributaria<br>), de tus pagos provisionales,<br>erificarla o en su caso<br>ок |                |
|---------------------------|----------------------------------------------------------------------------------------------------|----------------------------------------------------------------------------------------------|----------------|
| ingresos 2                | Deducciones personale<br>ados                                                                                                    | s Determinación                                                                              | 0              |
| 1 Intereses 2             |                                                                                                    |                                                                                              | Guardar Perfil |

#### **Ingresos por sueldos y salarios**

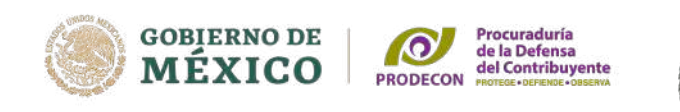

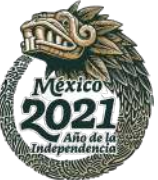

Revisar que la información precargada de sus ingresos, deducciones, retenciones y/o pagos provisionales sean correctos, de ser necesario, se deberá complementar 0 modificarla.

| Sueldos, salarios y asimilados |                 |
|--------------------------------|-----------------|
| O Ingresos                     |                 |
| Ingreso anual                  | 424,392 Detalle |
| Ingresos exentos               | 27,342          |
| Ingresos acumulables           | 397,050         |
| Subsidio para el empleo        | 0               |
| Impuesto retenido              | 71,586          |

#### **Ingresos por sueldos y salarios**

Dar clic en detalle para verificar los ingresos anuales, exentos e impuesto retenido.

Para poder revisar cada concepto, dar clic en **"ver".** 

| gresos                                                   |                                     |               |                |                 |                             |         |
|----------------------------------------------------------|-------------------------------------|---------------|----------------|-----------------|-----------------------------|---------|
| greso anual                                              |                                     |               |                |                 | 424,392                     | Detalle |
| eldos y salarios ×                                       |                                     |               |                |                 |                             |         |
| Agregar                                                  | Nombre, denominación o razón social | Ingreso anual | Ingreso exento | Subsidio empleo | Retenciones ISR             | 6       |
| HFC del retenedor                                        |                                     |               | 2012           | 141             |                             |         |
| 1FU del retenedor                                        | и<br>и д                            | 424,392       | 27,342         | 0               | 71,586                      | ۵ 🖻     |
| Ingresos exen                                            | tos                                 | 424,392       | 27,342         | 0               | 71,586<br>27,342            | •       |
| <ul> <li>Ingresos exen</li> <li>Ingresos acun</li> </ul> | tos<br>nulables                     | 424,392       | 27,342         | -0              | 71,586<br>27,342<br>397,050 | ۵ 🛍     |

gobierno de MÉXICO

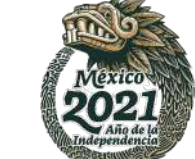

Procuraduría de la Defensa del Contribuyente

PRODECON

#### **Ingresos por sueldos y salarios**

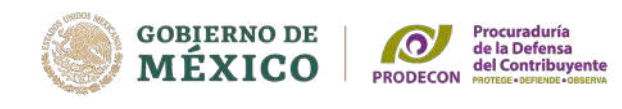

Cancelar

Guarda

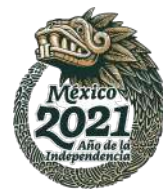

Al dar clic en **"ver"** se observan los datos del retenedor, los ingresos anuales y exentos, los cuales pueden ser modificados en caso de ser incorrectos.

Dentro del campo impuesto retenido no se advierte cantidad alguna, no obstante, en el cuadro anterior se encuentra precargada la cantidad, evita duplicar las cantidades.

Dar clic en "Guardar"

| RFC del retenedor       | Nombre, denominación o razón social |
|-------------------------|-------------------------------------|
|                         |                                     |
|                         |                                     |
| Salarios                |                                     |
| Más 🗸                   |                                     |
| ngreso anual            | Ingreso exento                      |
| 424,392                 | 27,342                              |
| Subsidio para el empleo | Subsidio para el empleo recibido    |
| 0                       | 0                                   |
| mpuesto retenido        |                                     |
|                         |                                     |
| Ingresos exentos        |                                     |
| Aguinaldo               | Prima vacacional                    |
| 2,606                   | 1,303                               |
| то                      | Prima dominical                     |
| 0                       | 0                                   |
| Otros ingresos exentos  |                                     |
| 22.422                  |                                     |

#### **Ingresos por intereses**

Al dar clic en **"ingresos"** se visualizará el monto de los intereses nominales, montos de los intereses reales, pérdida, así como el impuesto retenido, si los datos son incorrectos, dar clic en "eliminar" y agregar un nuevo registro

Dar clic en "Guardar"

| Intereses                 |                                  |                               |         |              |   |
|---------------------------|----------------------------------|-------------------------------|---------|--------------|---|
| gresos                    |                                  |                               |         |              |   |
| . Sistema financiero      |                                  |                               |         |              |   |
| Agregar                   |                                  |                               |         |              |   |
| RFC de la institución     | Monto de los intereses nominales | Monto de los intereses reales | Pérdida | ISR retenido |   |
|                           | 18,117                           | 5,388                         |         | 1,602        | Ô |
| Monto total de los inter  | eses nominales                   |                               |         | 18,117       |   |
| Monto total de los inter  | eses reales                      |                               |         | 5,388        |   |
| Managa da ta da la pácili | la                               |                               |         | 0            |   |
| Monto total de la peldic  |                                  |                               |         |              |   |

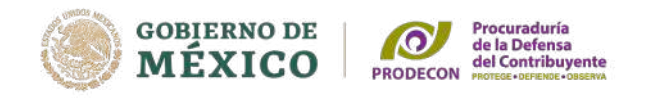

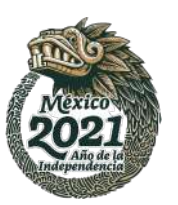

# Adicionalmente, deberás responder las preguntas de los apartados **B y C**

| Financiero?                                                          | Selecciona                                                  | ~ !  |
|----------------------------------------------------------------------|-------------------------------------------------------------|------|
|                                                                      |                                                             |      |
| . Ingresos de retiros parciales por el seguro de separación individu | alizado (solo para empleados del <mark>s</mark> ector gobie | emo) |
| ¿Obtuviste ingresos de retiros parciales por el seguro de            | Selecciona                                                  | ~ 1  |
| separación individualizado?                                          |                                                             |      |
|                                                                      |                                                             |      |
| Pérdida de <mark>ejercicios anteriores</mark>                        |                                                             |      |
|                                                                      | ſ                                                           |      |
|                                                                      |                                                             |      |

En relación al apartado **D**, es importante que verifiques si en ejercicios anteriores se tienen pérdidas por intereses que no hayas aplicado, lo cual te beneficiará en el resultado de tu declaración anual, ya sea que se incremente tu saldo a favor o disminuya el impuesto a cargo.

|                                  | 1 |
|----------------------------------|---|
| Pérdida de ejercicios anteriores |   |

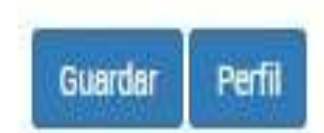

#### **Deducciones personales**

Dentro del apartado de deducciones personales, se encuentra precargada la información en cada uno de los íconos, atendiendo al tipo de deducción.

En nuestro ejemplo, solamente se tiene una deducción por intereses reales efectivamente pagados de un crédito hipotecario.

Este concepto es deducible cuando sea contratado con los integrantes del sistema financiero y el capital sea destinado a la adquisición de la casa habitación del contribuyente, sin exceder de 750, 000 UDIS.

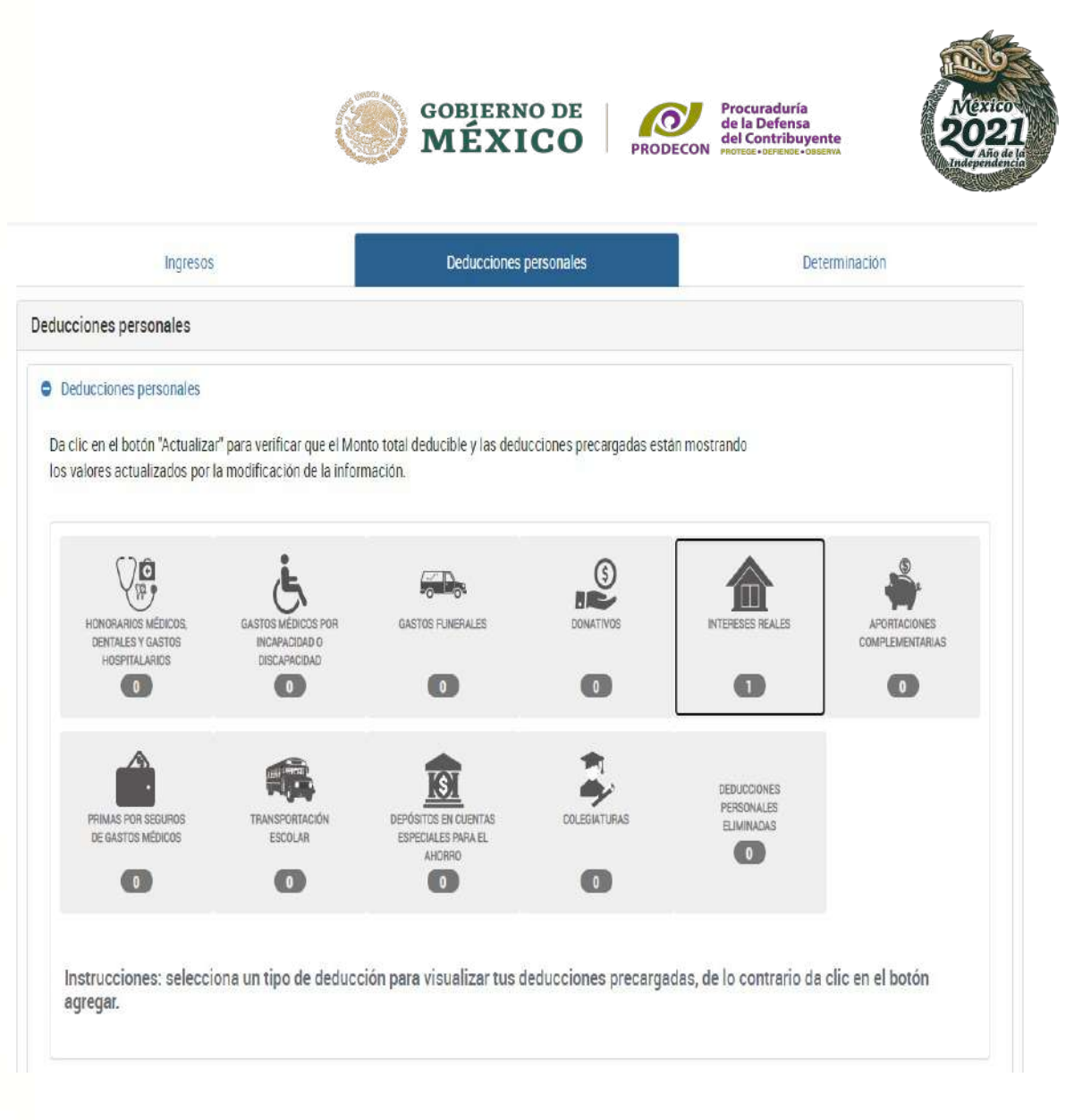

Fundamento legal: Artículo 151 fracción IV, de la LISR.

Si algún comprobante no viene precargado podrás agregarlo, siempre y cuando éste reúna los requisitos fiscales para su deducción.

| verificarlas antes o | e enviar tu declaración.    | is como posibles deducciones personales, fa | avor |  |
|----------------------|-----------------------------|---------------------------------------------|------|--|
| urado                |                             | Deducible                                   |      |  |
|                      |                             | 6                                           | 1    |  |
|                      | 0.00                        |                                             | 0.00 |  |
| Agregar              | 0.00<br>Honorarios médicos, | dentales y gastos hospitalarios             | 0.00 |  |

### Selecciona el tipo de deducción personal que deseas agregar

#### Proporciona los datos de la factura

| Fipo de Deducción                                        | Descripción                           |
|----------------------------------------------------------|---------------------------------------|
| Honorarios médicos, dentales y gastos he                 |                                       |
| Honorarios médicos, dentales y gastos hospitalarios      |                                       |
| Gastos médicos por incapacidad o discapacidad            |                                       |
| Gastos funerales                                         |                                       |
| Donativos                                                |                                       |
| Intereses reales efectivamente pagados por créditos hipo | otecarios (casa habitación)           |
| Aportaciones voluntarias y complementarias al SAR        |                                       |
| Primas por seguros de gastos médicos                     |                                       |
| Gastos de transportación escolar obligatoria             |                                       |
| Depósitos en cuentas para el ahorro, primas que tengan   | como base planes de pensiones ctuados |
| Pages per servicios educativos (Colegiaturas)            |                                       |

~

#### Forma de pago

Selecciona

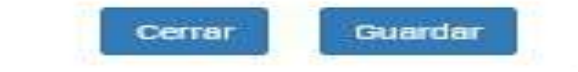

## Posteriormente, deberás proporcionar la información que se te solicita y dar un clic en "Guardar"

| Proporciona los datos de la factura      |                                              |         |
|------------------------------------------|----------------------------------------------|---------|
| Tipo de Deducción                        | Descripción                                  |         |
| Honorarios médicos, dentales y gastos he | HONORARIOS MÉDICOS                           |         |
| RFC del emisor                           | Importe total                                |         |
|                                          | 1,000.00                                     |         |
| Nombre, denominación o razón social      | ⑦ Monto deducible                            |         |
|                                          | 1,000.00                                     |         |
| Fecha de emisión                         | Cantidad recuperada de los gastos efectuados |         |
| 09/12/2020                               | 0.00                                         |         |
| Forma de pago                            |                                              |         |
| Tarjeta de crédito 🗸                     |                                              |         |
|                                          |                                              |         |
|                                          | Cerrar                                       | Guardar |
|                                          |                                              |         |

Se podrá visualizar la información capturada en el apartado de "Honorarios médicos, dentales y gastos hospitalarios"

| urado                     |              |                                | Deducible                            |                  |                 |   |
|---------------------------|--------------|--------------------------------|--------------------------------------|------------------|-----------------|---|
|                           | 1,000.00     |                                |                                      |                  | 1,000.00        |   |
| _                         |              |                                |                                      |                  |                 |   |
| Agregar                   |              |                                |                                      |                  |                 |   |
| Agregar                   | Honorarios m | édicos, denta                  | iles y gastos hospital               | arios            |                 | 1 |
| Agregar<br>RFC del emisor | Honorarios m | édicos, denta<br>Fecha emisión | les y gastos hospital<br>Descripción | arios<br>Importe | Monto deducible | _ |

### Límite de las Deducciones Personales

GOBIERNO DE MÉXICO PRODECON Procuraduría del 20efensa del Contribuyente morece - oscretave

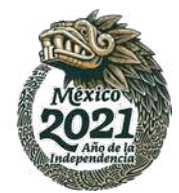

Las **deducciones personales están limitadas** al tope general que resulte menor de Cinco Unidades de Medida y Actualización (UMA) elevadas al año \$158,469.00 o el 15% del total de los ingresos.

| LIMITANTE DE LAS DE<br>PERSONAI |               |
|---------------------------------|---------------|
| INGRESO TOTAL 2020              | \$ 442,508.84 |
| 15% SOBRE INGRESOS              | \$ 66,376.32  |

En nuestro caso práctico los intereses reales ascienden a la cantidad de \$72,458.00

#### Deducciones personales Deducciones personales Da clic en el botón "Actualizar" para verificar que el Monto total deducible y las deducciones precargadas están mostrando los valores actualizados por la modificación de la información. 66,376 0 Actualizar Monto total deducible Monto total por deducir $\mathcal{Y}_{\mathcal{W}}^{\mathbf{O}}$ (5) GASTOS MÉDICOS POR GASTOS FUNERALES DONATIVOS HONORARIOS MÉDICOS INTERESES REALES **APORTACIONES** COMPLEMENTARIAS DENTALES Y GASTOS INCAPACIDAD O DISCAPACIDAD HOSPITALARIOS 0 0 0 0 DEDUCCIONES PERSONALES PRIMAS POR SEGUROS **DEPÓSITOS EN CUENTAS** COLEGIATURAS TRANSPORTACIÓ **ELIMINADAS** DE GASTOS MÉDICOS ESPECIALES PARA EL ESCOLAR AHORRO 0 0 0

### Límite de las Deducciones Personales

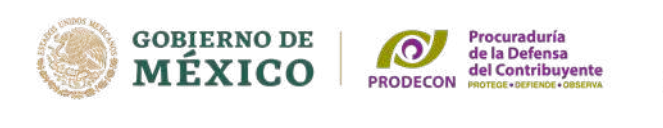

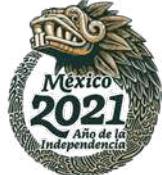

#### No están sujetas al tope general las siguientes deducciones:

- Gastos médicos por incapacidad o discapacidad.
- Donativos no onerosos ni remunerativos que no excedan del 7% de los ingresos acumulables que sirvieron de base para calcular el ISR en 2019.
- Las aportaciones voluntarias o complementarias de retiro, el monto de la deducción será de hasta el 10% de los ingresos acumulables del contribuyente en el ejercicio, sin que dichas aportaciones excedan del equivalente a 5 Unidades de Medida y Actualización (UMA) elevadas al año \$158,469.00.
- Depósitos en cuentas especiales para el ahorro, que tengan como base planes de pensiones, sin que las mismas excedan de \$152,000.00.

Fundamento legal: Artículos 151 Fracción I y último párrafo y 185 de la LISR.

#### **Determinación de impuesto**

Una vez que revises los ingresos y deducciones, en el apartado **"Determinación"** se observará que el aplicativo calcula de manera automática el Impuesto sobre la Renta del ejercicio.

| DETERMINACION DEL IMPUESTO DEL EJE<br>(ART 152 LISR) | RCICIO FISCAL 2020          |
|------------------------------------------------------|-----------------------------|
| INGRESO ACUMULABLE                                   | \$ <mark>40</mark> 2,438.00 |
| MENOS: DEDUCCIONES PERSONALES                        | <mark>\$66,376.</mark> 00   |
| IGUAL: BASE GRAVABLE                                 | \$336,062.00                |
| MANOS: LÍMITE INFERIOR                               | \$290,667.76                |
| IGUAL: EXCEDENTE DEL LÍMITE INFERIOR                 | \$45,394.24                 |
| POR: % SOBRE EL EXCEDENTE L. I.                      | 23.52%                      |
| IGUAL: IMPUESTO MARGINAL                             | \$10,676.72                 |
| MÁS: CUOTA FIJA                                      | <mark>\$</mark> 46,565.26   |
| IGUAL: IMPUESTO DEL EJERCICIO                        | \$ <mark>57,241.98</mark>   |
| MENOS: IMPUESTO RETENIDO                             | \$73,188.00                 |
| IGUAL: SALDO A FAVOR DEL EJERCICIO                   | \$15,946.01                 |

| Determinación de Impuesto               |               |                 |
|-----------------------------------------|---------------|-----------------|
| Determinación del ISR                   |               |                 |
| Ingresos acumulables                    |               | 402,438 Detaile |
| Deducciones personales                  |               | 66,376 Detaile  |
| Base gravable                           |               | 336,062         |
| ISR conforme a la tarifa anual          |               | 57,242          |
|                                         |               | 0               |
| Pagos provisionales                     |               | 73,188          |
| ISK retenuo                             |               |                 |
| ISR a favor                             |               | 15,946          |
| ¿Qué deseas hacer con tu saldo a favor? | Sin selección | ~               |

Elegir la opción: "Devolución" y seleccionar, en su caso, el número de cuenta CLABE bancaria predetermina da.

| Certification des faits                |                       |
|----------------------------------------|-----------------------|
| ngresos acumulables                    | 402,438 Deta          |
| Deducciones personales                 | 66,376 Deta           |
| Base gravable                          | 336,062               |
| SR conforme a la tarifa anual          | 57,242                |
| Pagos provisionales                    | 0                     |
| SR retenido                            | 73,188                |
| SR a favor                             | 15,946                |
| Qué deseas hacer con tu saldo a favor? | Devolución 🗸          |
| Número de cuenta CLABE                 | 123456789123456789- ~ |
| Jambo dal basca                        | , S.A. 🗸              |

## Devolución

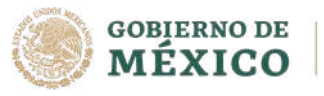

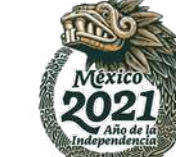

Procuraduría de la Defensa del Contribuyente

PRODECON

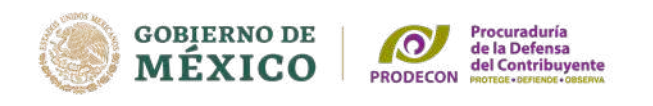

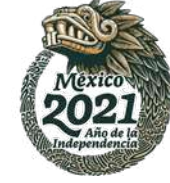

## **Obligación de informar los siguientes ingresos:**

- PREMIOS, PRÉSTAMOS Y DONATIVOS, al obtener ingresos únicamente por estos conceptos que en lo individual o en su conjunto excedan de 600,000 pesos.
- HERENCIAS, LEGADOS Y ENAJENACIÓN de casa habitación, siempre que en lo individual o en su conjunto excedan de 500,000 pesos
- **VIÁTICOS**, cuando los ingresos por viáticos sean superiores a 500,000 pesos y representen más del 10% del total de los sueldos y salarios percibidos.

#### **Datos Informativos**

#### Datos informativos

| Informas otros ingresos exentos? (Préstamos,<br>ionativos y o premios, etc. que en lo individual o en su<br>ionjunto, excedan de \$600,000.00) | Sí | ~                        |
|----------------------------------------------------------------------------------------------------|----|--------------------------|
| réstamos                                                                                                    |    |                          |
| Jonativos                                                                                                    |    |                          |
| Premios                                                                                                    |    |                          |
| /láticos cobrados                                                                                                    |    |                          |
| inajenación de casa habitación                                                                                                    |    | 2,5 <mark>00,00</mark> 0 |
| lerencias o legados                                                                                                    |    |                          |
| Tus ingresos se obtuvieron en copropiedad, sociedad<br>onyugal o sucesión?                                                                     | No | ¥                        |

Fundamento legal: Artículos 90, segundo párrafo, 150 de la LISR; 262 y 263 del RLISR.

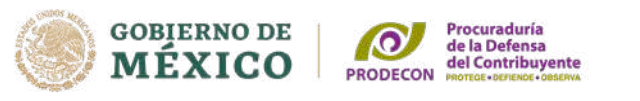

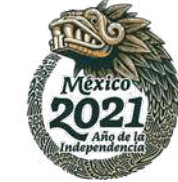

#### **Otros datos Informativos**

Si no se percibieron ingresos por apoyos gubernamentales, condonación  $\mathbf{O}$ remisión de deuda de créditos otorgados para adquisición de casa habitación, seleccionar: "NO", en la opción otros datos informativos.

| ? ¿Tienes otros datos informativos que declarar? | No | v |
|--------------------------------------------------|----|---|
|                                                  |    |   |
|                                                  |    |   |
| entificación de esquemas reportables             |    |   |
| ntificación de esquemas reportables              |    |   |

Finalmente, dar clic en la opción de **"Enviar"** y se generará el acuse automáticamente.

| ¿Qué deseas hacer con tu saldo a favor?                                                        | Devolucion       |                    |
|------------------------------------------------------------------------------------------------|------------------|--------------------|
| Número de cuenta CLABE                                                                         | 1234567812345678 |                    |
| Nombre del banco                                                                               |                  | •                  |
| Manifiesto bajo protesta de decir verdad, que<br>soy titular de la cuenta CLABE indicada y que | Sí               | ٠                  |
| la misma se encuentra activa, por lo que<br>autorizo al Servicio de Administración             |                  |                    |
| Tributaria para que efectúe el depósito de mi<br>devolución en dicha cuenta en caso de ser     |                  |                    |
| autorizada.                                                                                    |                  |                    |
| Datos informativos                                                                             |                  |                    |
|                                                                                                |                  |                    |
|                                                                                                | Guar             | dar Perfil Revisar |

#### Declaración anual sueldos e intereses Envío y Acuse

| SHCP<br>Busices<br>Contracts<br>Contracts<br>Con | ACUSE DE RECIBO<br>DECLARACIÓN DEL EJERCICIO DE IMPUESTOS FEDERALES                                                          |                                                               |                                   |  |  |  |
|----------------------------------------------------------------------------------------------------|----------------------------------------------------------------------------------------------------|---------------------------------------------------------------|-----------------------------------|--|--|--|
| RFC:                                                                                                    |                                                                                                    |                                                               | Hoja 1 de 1                       |  |  |  |
| Nombre:                                                                                                    |                                                                                                    |                                                               |                                   |  |  |  |
| Tipo de declaración:                                                                                                    | Normal                                                                                                    |                                                               | <del></del>                       |  |  |  |
| Periodo de la declaración:                                                                                                    | Del Ejercicio                                                                                                    | Ejercicio:                                                    |                                   |  |  |  |
| Fecha y hora de presentación:                                                                                                    |                                                                                                    | Medio de presentación:                                        | Internet                          |  |  |  |
| Número de operación:                                                                                                    |                                                                                                    |                                                               |                                   |  |  |  |
| Impuestos que declara:                                                                                                    |                                                                                                    |                                                               |                                   |  |  |  |
| Concepto de pago 1:                                                                                                    | ISR PERS                                                                                                    | SONAS FÍSICAS                                                 |                                   |  |  |  |
| A favor:                                                                                                    |                                                                                                    | 15,946                                                        |                                   |  |  |  |
| Cantidad a cargo:                                                                                                    |                                                                                                    | 0                                                             |                                   |  |  |  |
| Cantidad a pagar:                                                                                                    |                                                                                                    | 0                                                             |                                   |  |  |  |
| ANEXOS QUE PRESENTA:                                                                                                    |                                                                                                    |                                                               |                                   |  |  |  |
| Intereses                                                                                                    |                                                                                                    |                                                               |                                   |  |  |  |
| Sueldos, salarios y asimilados                                                                                                    |                                                                                                    |                                                               |                                   |  |  |  |
| Es recomendable verificar que el im<br>de precios al consumidor y el cálculo                                                                                                    | porte calculado de la parte actu<br>o debe estar basado en el último                                                         | alizada esté correcto, en virtud de que puede<br>o publicado. | haber cambiado el índice nacional |  |  |  |
| Los datos personales son incorpora                                                                                                    | ersonales son incorporados y protegidos en los sistemas del SAT, de conformidad con las disposiciones legales en la materia. |                                                               |                                   |  |  |  |

Para modificar o corregir datos personales visita sat.gob.mx.

nviar

Este acuse es emitido sin prejuzgar la veracidad de los datos asentados ni el cumplimiento dentro de los plazos establecidos. Quedan a salvo las facultades de revisión de la autoridad fiscal.

#### Saldos a favor de ISR de las Personas Físicas

Si obtienes un **saldo a favor**, cuando el monto no supera los **10 mil pesos**, puedes enviar la declaración con la contraseña, o bien, si el saldo es **mayor a 10 mil pesos y hasta 150 mil pesos**, siempre y cuando **selecciones la CLABE interbancaria predeterminada** en el aplicativo.

Si el saldo a favor supera los 150 mil pesos es indispensable el uso de la e-firma.

Fundamento legal: Regla 2.3.2. de la RMF 2021

#### Impuesto sobre la renta a cargo

| Tipo de declaración:          | Normal        |                        |  |
|-------------------------------|---------------|------------------------|--|
| Período de la declaración:    | Del Ejercicio | Ejercicio:             |  |
| Fecha y hora de presentación: |               | Medio de presentación: |  |
| Número de operación:          | 14            |                        |  |

Es recomendable verificar que el importe calculado de la parte actualizada esté correcto, en virtud de que puede haber cambiado el indice nacional de precios al consumidor y el cálculo debe estar basado en el último publicado.

Los datos personales son incorporados y protegidos en los sistemas del SAT, de conformidad con las disposiciones legales en la materia.

Para modificar o corregir datos personales visita sat.gob.ms.

Este acuse es emitido sin prejuzgar la veracidad de los datos asentados ni el cumplimiento dentro de los plazos establecidos. Quedan a salvo las facultades de revisión de la autoridad fiscal.

#### SECCIÓN LÍNEA DE CAPTURA

El importe a cargo determinado en esta declaración, deberá ser pagado en las instituciones de crédito autorizadas, utilizando para tal efecto la línea de captura que se indica.

Línea de Captura Importe total a pagar: \$115

Vigente hasta:

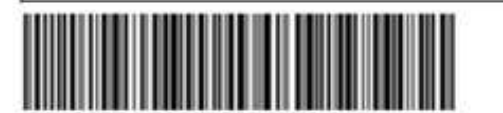

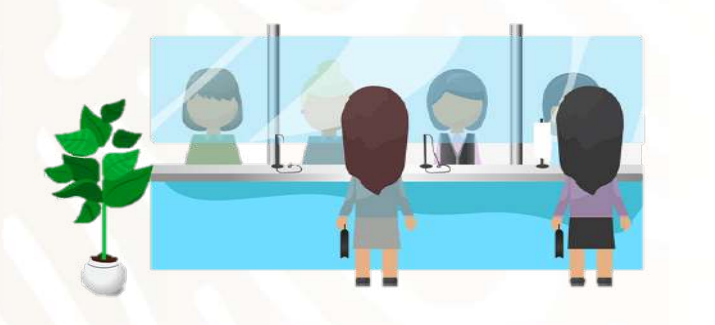

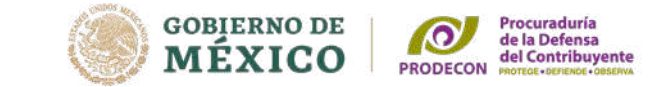

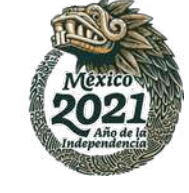

En caso de resultar impuesto a cargo, el acuse de recepción deberá contener la línea de captura con el importe a pagar y la fecha límite de pago, la declaración se tendrá por presentada hasta que se efectúe el pago correspondiente.

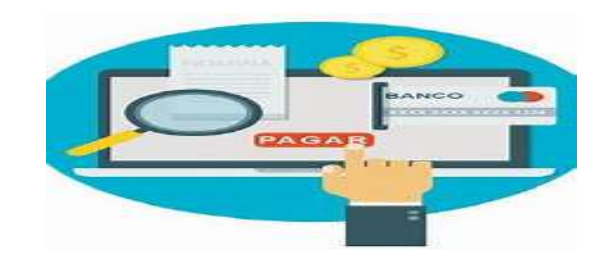

Fundamento legal: Regla 2.8.4.1. fracción VI de la RMF 2021.

#### Formas de Pago

Las personas físicas que realicen actividades empresariales y que en el ejercicio inmediato anterior hubiesen obtenido ingresos inferiores a \$ 2'149,250.00, las personas físicas que no realicen actividades empresariales y que hubiesen obtenido en dicho ejercicio ingresos inferiores a \$ 368,440.00 así como las personas físicas que inicien actividades y que estimen que sus ingresos en el ejercicio serán hasta por dichas cantidades, cuando les resulte impuesto a cargo en la declaración anual podrán efectuar el pago en la ventanilla bancaria de las instituciones de crédito autorizadas.

Si exceden los ingresos por dichos montos se efectuará el pago a través de Internet, mediante transferencia electrónica de fondos desde el portal de su Banco, capturando los datos de la línea de captura y el importe total a pagar.

> **Fundamento legal**: articulo 20 séptimo párrafo y 31 del CFF; Regla 2.8.4.1. Fr VI de la RMF 2021 y anexo 5 de la RMF DOF 11/01/2021

**GOBIERNO DE** 

MÉXICO

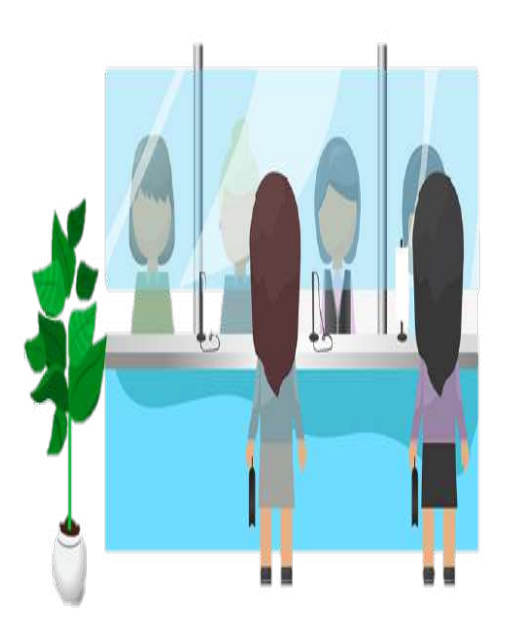

Procuraduría de la Defensa del Contribuyente

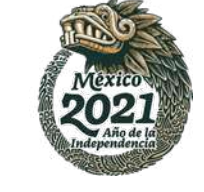

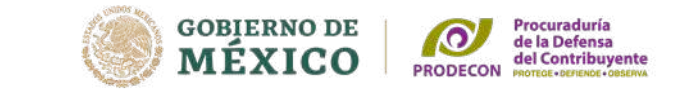

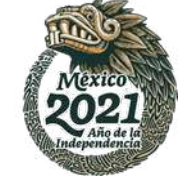

#### Pago en parcialidades

|            | 14,399                                                                           |
|------------|----------------------------------------------------------------------------------|
|            | 14,399                                                                           |
| No         | ~                                                                                |
|            | 2000                                                                             |
|            | 14,399                                                                           |
| Si         | ~                                                                                |
| Selecciona | 2                                                                                |
|            |                                                                                  |
|            |                                                                                  |
|            | 14,399                                                                           |
| Selecciona | ~                                                                                |
| Selectiona | 1                                                                                |
| 2          |                                                                                  |
| 1          | 1                                                                                |
| 4          |                                                                                  |
|            |                                                                                  |
| 5          |                                                                                  |
| 6          |                                                                                  |
| 6          | v                                                                                |
|            | 2,400                                                                            |
| L          |                                                                                  |
|            | 11,999                                                                           |
|            |                                                                                  |
|            | No<br>Sr<br>Selecciona<br>Selecciona<br>Selecciona<br>2<br>3<br>4<br>5<br>5<br>6 |

Asimismo, en caso de que el impuesto a cargo no sea posible liquidarlo en una sola exhibición, se podrá liquidar hasta en seis parcialidades mensuales y sucesivas, siempre que se envíe la declaración y se cubra la primer parcialidad a más tardar en el 31 de mayo, para lo cual se deberá responder **"Si"**, dentro del apartado "Determinación del pago", a la pregunta **¿Opta por pagar en parcialidades?** 

Esta facilidad queda sin efectos, si no se cubre el adeudo a más tardar en el mes de octubre de 2021, por lo que las autoridades fiscales requerirán el pago inmediato del crédito fiscal.

Fundamento legal: Reglas 3.17.3. de la RMF 2021 y 13.4 de primera modificación de la RMF 2021

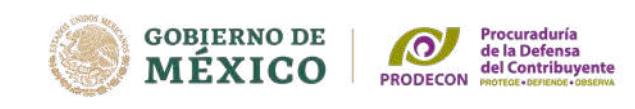

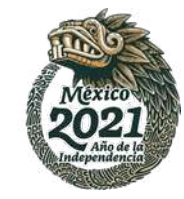

Para imprimir la declaración anual, hay que regresar al inicio del aplicativo y dar clic en "Consultar declaración".

Enseguida, requisitar los datos relativos al **"Tipo de** declaración", **"Período"** y **"Ejercicio"** 

Dar clic en **"Buscar"** 

|                                   |                        |                                       |            |                 |                   | Declaración Anual       |               |   |
|-----------------------------------|------------------------|---------------------------------------|------------|-----------------|-------------------|-------------------------|---------------|---|
| Presentar declaración Consultar c |                        | leclaración Impresión de acuse Declar |            |                 | araciones pagadas |                         |               |   |
| Q Consulta de la dec              | laración               |                                       |            |                 |                   |                         |               |   |
| *De                               | eclaración:            | Del Ejercici                          | o de Impue | estos Federales |                   |                         |               | ~ |
|                                   | *RFC:                  | C:                                    |            |                 | •                 | Tipo de<br>Declaración: | Sin Selección | v |
|                                   | Período:               | Sin Selecci                           | ón         |                 | ~                 | *Ejercicio:             | Sin Selección | ~ |
| Pre                               | Fecha de<br>sentación: | dd/mm/aaa                             | 3          | a               |                   |                         |               |   |
|                                   |                        |                                       |            |                 |                   |                         |               |   |

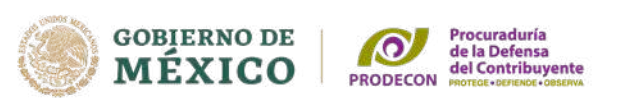

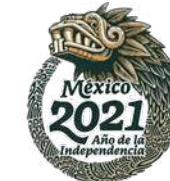

#### Declaración anual sueldos e intereses

| ACCENTRATION AND A CONTRACT AND A CONTRACT AND A CO | DECLARACIÓN DEL EJERCICIO DE IMPUESTOS FEDERALES |                        |                |   |                 |     |                 | SAT |  |  |
|----------------------------------------------------------------------------------------------------|--------------------------------------------------|------------------------|----------------|---|-----------------|-----|-----------------|-----|--|--|
| RFC:<br>Nombre                                                                                                    |                                                  |                        |                |   |                 |     |                 |     |  |  |
| lipo de declaración:                                                                                                    | Normal                                           |                        |                |   |                 |     |                 |     |  |  |
| Período de la declaración:                                                                                                    | Del Ejercicio                                    | Del Ejercicio          |                |   | Ejercicio:      |     |                 |     |  |  |
| lúmero de operación:                                                                                                    |                                                  | Fecha y                |                |   |                 |     |                 |     |  |  |
|                                                                                                    |                                                  | SUELDOS Y              | SALARIOS       |   |                 |     |                 |     |  |  |
| NGRESO ANUAL                                                                                                    |                                                  |                        | (001,000)      |   |                 |     |                 |     |  |  |
| RFC DEL RETENEDOR NOMBRE,<br>DENOMINA<br>RAZON SC                                                                                                    | INGRESO<br>ACIÓN O<br>DCIAL                      | ANUAL                  | INGRESO EXENTO |   | SUBSIDIO EMPLEO |     | RETENCIONES ISR |     |  |  |
| <u></u>                                                                                                    |                                                  | 8251025                | Ľ.             |   |                 | c]  | [               |     |  |  |
| NGRESOS EXENTOS                                                                                                    | L                                                |                        |                |   |                 |     |                 |     |  |  |
| NGRESOS ACUMULABLES                                                                                                    | C                                                |                        | ····           |   |                 |     |                 |     |  |  |
| SUBSIDIO PARA EL EMPLEO                                                                                                    |                                                  |                        | C.             |   |                 |     |                 |     |  |  |
| MPUESTO RETENIDO                                                                                                    |                                                  |                        |                |   |                 |     |                 |     |  |  |
|                                                                                                    |                                                  | INTER                  | ESES           |   |                 |     |                 | _   |  |  |
|                                                                                                    |                                                  | A. SISTEMA F           | INANCIERO      |   |                 |     |                 |     |  |  |
| NONTO TOTAL DE LOS INTERESES                                                                                                    | L                                                |                        |                |   |                 |     |                 |     |  |  |
| MONTO TOTAL DE LOS INTERESES<br>REALES                                                                                                    |                                                  |                        | 0              |   |                 |     |                 |     |  |  |
| MONTO TOTAL DE LA PÉRDIDA                                                                                                    | 1                                                |                        | -77            |   |                 |     |                 |     |  |  |
| MONTO TOTAL DEL ISR RETENIDO                                                                                                    |                                                  |                        | U              |   |                 |     |                 |     |  |  |
| RFC DE LA INSTITUCIÓN MON                                                                                                    | NTO DE LOS INTERESES                             | MONTO DE LOS<br>REALES |                | - |                 | ISR | RETENIDO        |     |  |  |
|                                                                                                    | *2                                               |                        | 0              |   |                 |     |                 | 0   |  |  |
|                                                                                                    |                                                  |                        |                |   |                 |     |                 |     |  |  |

Se genera en formato pdf la declaración anual, puedes imprimirlo o guardar en tu equipo de cómputo.

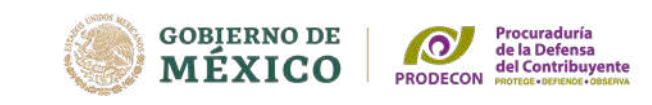

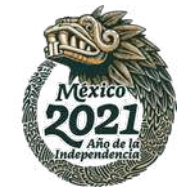

Para conocer el estado que guarda la devolución del saldo a favor, se podrá consultar en el apartado de "Devoluciones y compensaciones / Seguimiento de trámites y requerimientos"

Para acceder al aplicativo nuevamente solicitará autenticarse, ingresar el RFC y contraseña, o bien, la e-firma.

Seleccionar la opción **"Devolución automática ISR"** y el ejercicio fiscal 2020.

Dentro del rubro **"Mostrar** solicitudes" indicará el estado que guarda el trámite.

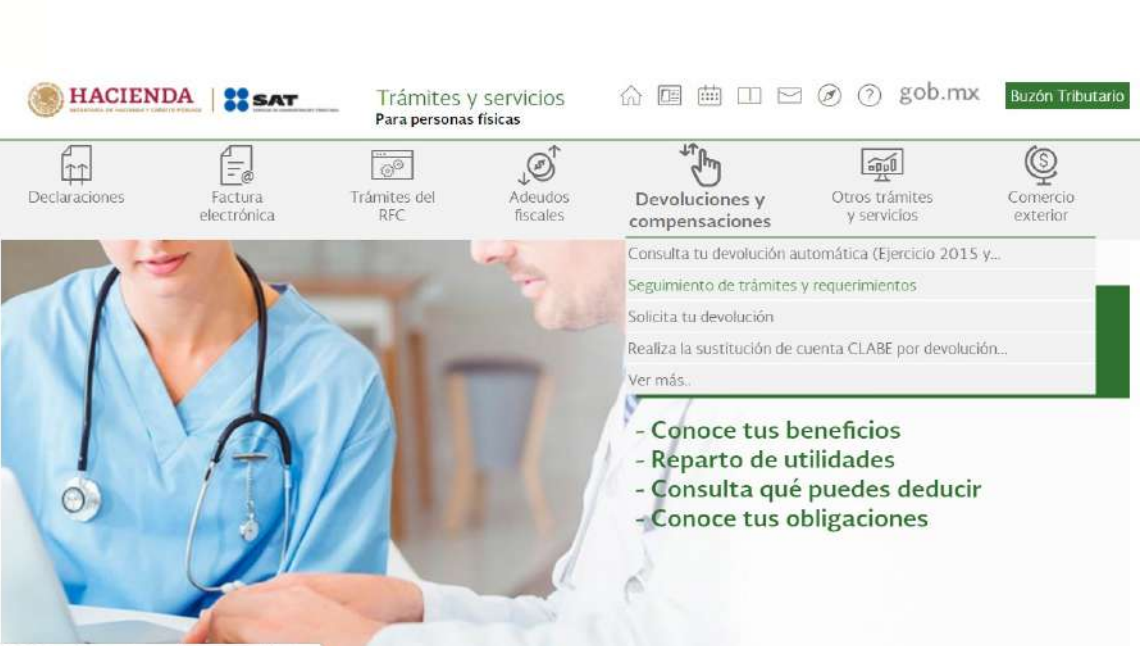

#### Consulta de trámites

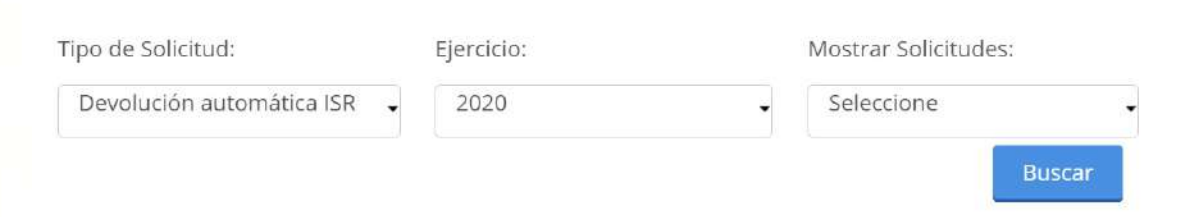

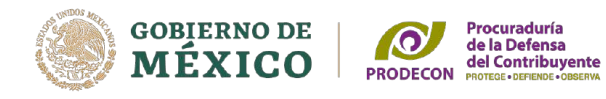

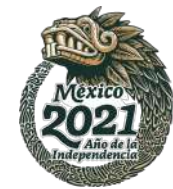

## Contáctanos

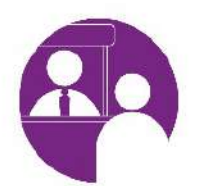

Agenda tu Cita en Línea

Solicita nuestros servicios Asesoría Presencial o Remota(reunión virtual)

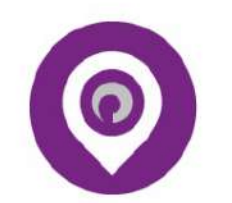

Delegaciones

Ubica la oficina de PRODECON más cercana

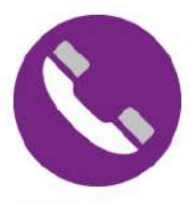

Teléfono

Oficinas Centrales 55 1205 9000 Interior de la República 800 611 0190

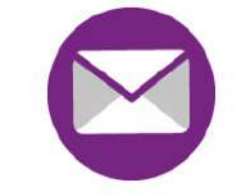

Buzón del Procurador

Escríbenos sobre cualquier inconformidad o sugerencia

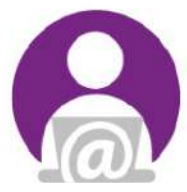

Atención

Solicita nuestros servicios atencionalcontribuyente @prodecon.gob.mx

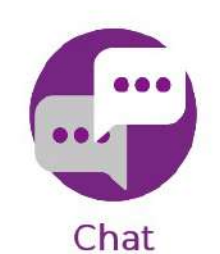

CHAT de Atención y Asesoría Lunes a viernes de 9:00 a 17:00 hrs. (Horario del centro de México)

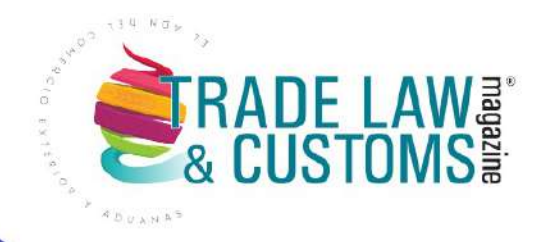

# 

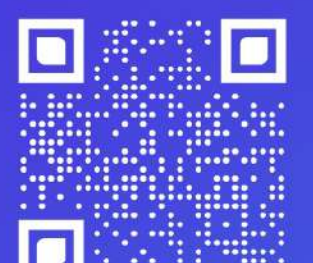

Entrevistas por Daniella Martínez Directora de TLC Magazine

Escúchanos en:

Spotify Apple Podcasts

0 🖌 🕓 In 🗖 f

www.tlcmagazinemexico.com.mx

contacto@tlcmagazinemexico.com.mx